# Acceso a Internet

# 1. Instalar el Hardware

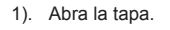

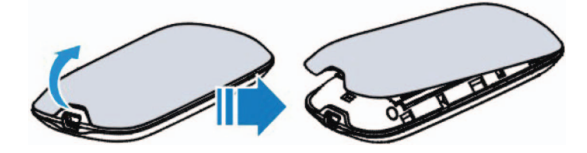

# Conozca su equipo.

2). Inserte la tarjeta SIM.

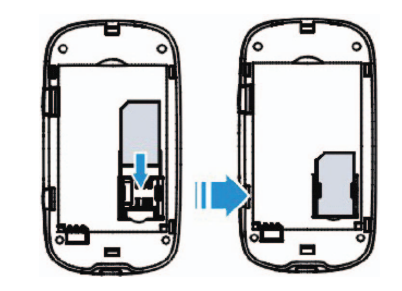

# 3). Inserte la batería.

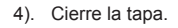

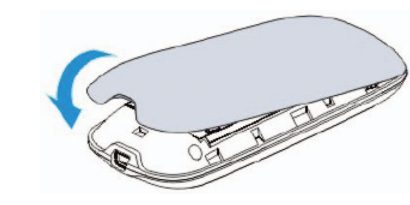

## Notas:

A fin de restablecer su equipo con las configuraciones de fábrica, mantenga presionados los botones de WPS y de Encendido/ Apagado en forma simultánea hasta que todas las luces LED estén apagadas.

## 2. Establecer una conexión

- A. Conexión Wi-Fi
- 1). Encienda su equipo.

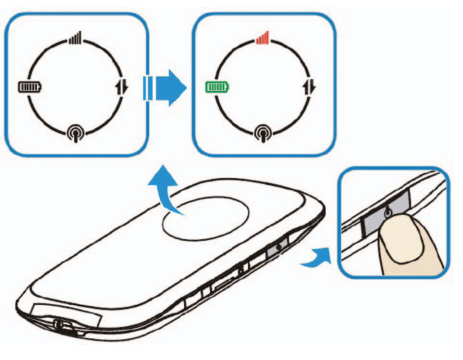

2). Utilice su aplicación normal Wi-Fi en el cliente para buscar la titilando. Notas:

Es necesario que verifique su Conexión a Red Inalámbrica. Defina al cliente para obtener una dirección IP en forma automática en las propiedades del protocolo de Internet (TCP/IP) y el cliente obtendrá una dirección IP como "192.168.0.100".

# Código postal: 518057

NO. 55, Hi-tech Road South, ShenZhen, R. P. de China

ZTE CORPORATION

red inalámbrica disponible cuando la luz LED de Wi-Fi esté

3). Seleccione la SSID de su equipo y luego haga clic en Connect (Conectar).

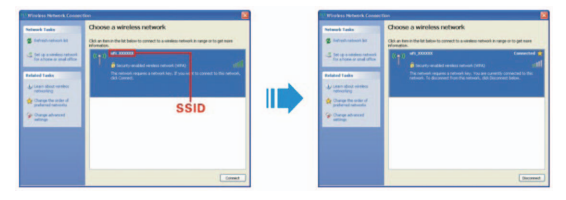

## Notas:

Aparecerá una pantalla en la que se le solicitará la contraseña. Verifique la etiqueta en su equipo para obtener la SSID y la información de contraseña predeterminada.

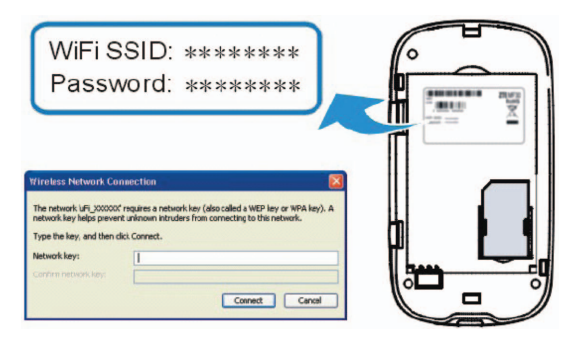

4). Espere un momento y se habrá establecido la conexión Wi-Fi.

## B. Conexión USB

1). Conecte a su equipo.

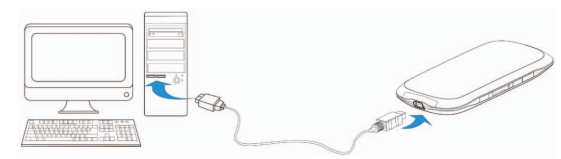

- 2). ncienda su equipo.
- 3). Siga las instrucciones del sistema para completar la instalación del software.

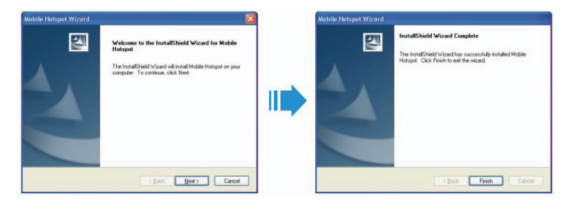

4). Espere un momento y se habrá establecido la conexión USB.

# 3. Acceder a Internet

Después de establecer con éxito la conexión, acceda a Internet mediante cualquiera de los tres modos. El modo predeterminado es **Siempre Encendido.** 

| Modo               | Operaciones                                                                                                    |
|--------------------|----------------------------------------------------------------------------------------------------|
| iempre<br>ncendido | Después de encender su equipo, se puede conectar automáticamente a Internet.                                                                                                    |
| lanual             | Inicie sesión en la página de configuración<br>webGUI; la contraseña predeterminada es<br>admin, y configure Conectar Internet o<br>Desconectar Internet manualmente en la<br>página de Conexión WAN.                                 |
| pedido             | Cuando se requiere transmisión de datos,<br>su equipo puede conectarse a Internet<br>automáticamente. Si la transmisión de datos<br>no se realiza en cierto tiempo, su equipo<br>se desconectará de Internet de manera<br>automática. |
|                    |                                                                                                    |

## Notas:

Si desea modificar los parámetros detallados de su equipo, inicie sesión en la página de configuración webGUI ingresando a http://192.168.0.1 o http://ufi.home.

# Consejos para la resolución de problemas

| Problema                                                                           | Solución sugerida                                                                                                    |  |
|------------------------------------------------------------------------------------|----------------------------------------------------------------------------------------------------|--|
| No se puede<br>establecer la<br>conexión USB<br>entre su equipo<br>y la PC.        | <ol> <li>Es necesario que instale el software. Ejecute<br/>el programa de instalación en la ruta Mi<br/>computadora &gt; Punto de acceso móvil.</li> </ol>                                      |  |
|                                                                                    | <ol> <li>Si el driver de su equipo no es normal, instale<br/>el software nuevamente. Es necesario que<br/>desinstale primero el software.</li> </ol>                                            |  |
| No se puede<br>establecer la<br>conexión Wi-Fi<br>entre su equipo<br>y el cliente. | <ol> <li>Asegúrese de que la luz LED de Wi-Fi se<br/>encuentre titilando.</li> </ol>                                                                                                    |  |
|                                                                                    | 2. Actualice la lista de redes y seleccione la<br>SSID correcta.                                                                                                    |  |
|                                                                                    | <ol> <li>Verifique la dirección IP para asegurarse de<br/>que su cliente obtenga una dirección IP en<br/>forma automática en las propiedades del<br/>protocolo de Internet (TCP/IP).</li> </ol> |  |
|                                                                                    | <ol> <li>Presione la tecla de red correcta cuando se<br/>conecte al equipo.</li> </ol>                                                                                                    |  |

|                                        | 1. Asegúrese d<br>disponible.                                                  |
|----------------------------------------|--------------------------------------------------------------------------------|
| El cliente<br>conectado                | 2. Cambie la ut<br>con buena se                                                |
| a loternet.                            | <ol> <li>Verifique la c<br/>WAN.</li> </ol>                                    |
|                                        | <ol> <li>Contacte a s<br/>confirme sus</li> </ol>                              |
| No se puede<br>visitar la<br>página de | <ol> <li>Ingrese la dir<br/>predetermina<br/>ufi.home</li> </ol>               |
| configuración                          | 2. Utilice solo u                                                              |
| webGUI                                 | 3. No utilice nin                                                              |
|                                        | 1. Para la contr<br>verifique la e<br>compartimer<br>Si se ha hab<br>12345678. |
| Sobre la<br>contraseña                 | <ol> <li>Para la contr<br/>configuración<br/>predetermina</li> </ol>           |
|                                        | <ol> <li>Si cambió la<br/>necesario qu<br/>configuracion</li> </ol>            |

de que su tarjeta SIM esté

bicación para encontrar un lugar eñal.

configuración del modo Conexión

su proveedor de servicio y s configuraciones APN.

irección correcta. La dirección ada es http://192.168.0.1 o http://

un adaptador de red en su PC.

ngún servidor proxy.

traseña de conexión a Wi-Fi, etiqueta que se encuentra en el nto de la batería de su equipo. bilitado WPS, la contraseña es

traseña de la página de ón webGUI, la contraseña nada es **admin.** 

 Si cambió la contraseña y olvidó la nueva, es necesario que restablezca su equipo con las configuraciones de fábrica. Para más ayuda:

- Envíe un correo electrónico a mobile@zte.com.cn
- Visite http://www.zte.com.cn
- Llame a la línea directa: +86-755-26779999

La información indicada en el paquete es solo para su referencia, al igual que las imágenes. Verifique el modelo del producto antes de comprarlo.

ZTE se reserva los derechos a cambiar las especificaciones y los parámetros de los productos sin previo aviso.

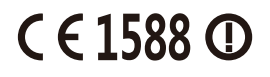